#### BIBLIOTECA DELLA CITTÀ DI COIRA

# Munzinger

# Zugang Webseite: <u>www.munzinger.de</u>

Der Zugang wird von der Kantonsbibliothek Graubünden zur Verfügung gestellt, darum erscheint am oberen Bildschirmrand deren Logo.

## Anmeldung

Gehen Sie weiter zu «Munzinger Online»

| Munzinger Online ${\sf Q}$ | Munzinger Online 📢 |
|----------------------------|--------------------|
|                            |                    |

#### So loggen Sie sich ein:

| mit Bibliotheksausweis: | Wählen Sie «Chur (CH), Stadtbibliothek».                   |
|-------------------------|------------------------------------------------------------|
| Benutzername:           | sbc+Ausweisnummer der Bibliothekskarte<br>(Bsp. sbcg12345) |
| Passwort:               | gleiches Passwort wie für den Online-Katalog               |

Sie sind nun bei Munzinger angemeldet.

### Hilfe

Hilfe und viele nützliche Informationen finden Sie auf <u>www.munzinger.de</u>.

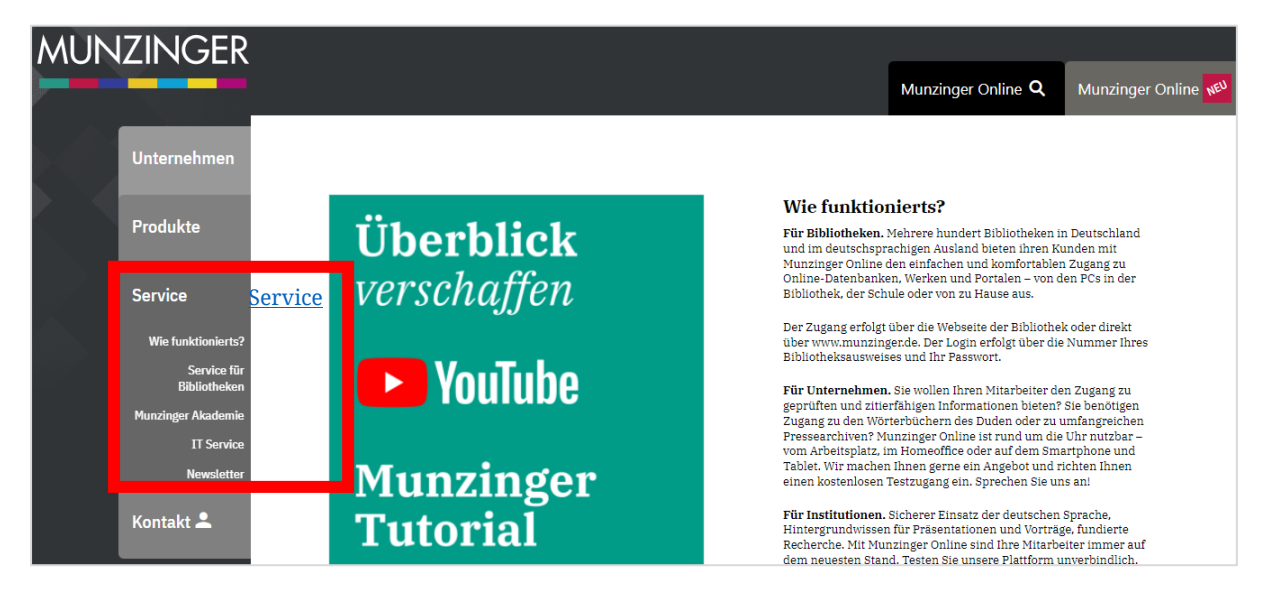